## Comment sauvegarder votre publication ou activité de recherche une fois que vous avez terminé sa saisie dans ZoneRecherche?

- 1. Tout d'abord, vous assurer que tous les champs obligatoires (marqués d'un astérisque) sont bien complétés, sinon vous ne pourrez sauvegarder.
- 2. Ensuite, au bas de l'écran, cliquer sur le bouton « Sauvegarder & Soumettre ». Sauvegarder & Soumettre
- 3. Une fenêtre contextuelle apparaîtra, et vous devez alors définir le statut de votre activité/publication :
  - a. Pour toutes les publications et les activités éditoriales, vous devez cliquer sur « Complété » et ensuite sur « Terminé ».

| Définir le statut                                                                                                    |   |
|----------------------------------------------------------------------------------------------------|---|
| Sélectionnez le statut approprié                                                                                                    |   |
| <b>Incomplet</b><br>La saisie de l'activité n'est pas complète.<br>Vous pouvez l'enregistrer à ce statut pour<br>la compléter plus tard. |   |
| Complété<br>La bibliothèque validera l'enregistrement.<br>Vous n'aurez plus accès à l'édition, mais<br>vous pourrez voir la publication. | 1 |
| Annuler                                                                                                    | 2 |

b. Pour toutes les autres activités, vous devez cliquer sur « Validé uniquement par le chercheur ».

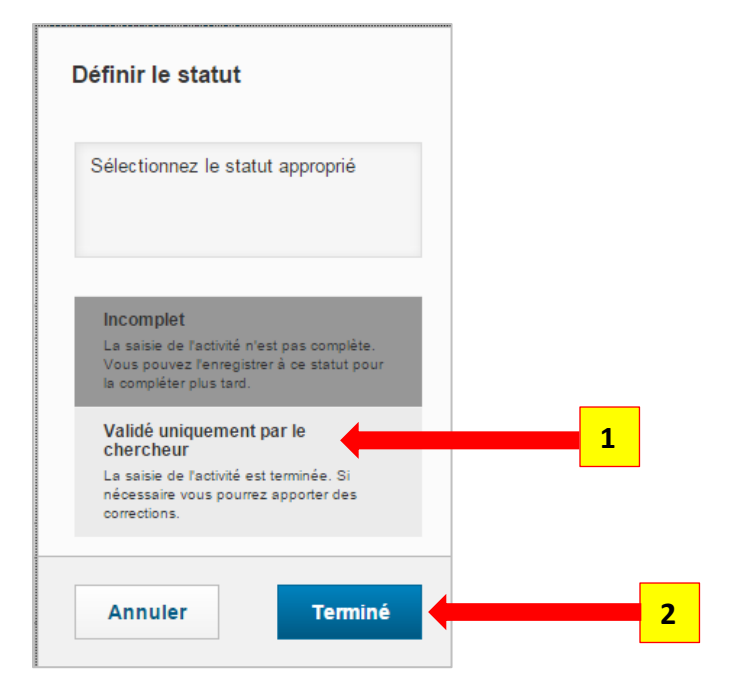